### LES PIÈCES JUSTIFICATIVES DANS COSOLUCE

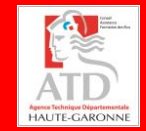

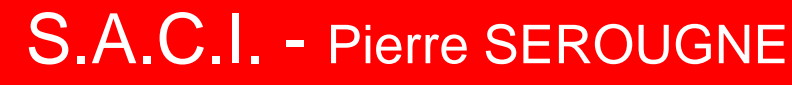

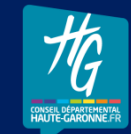

### Déroulé de la formation

2

- 9 h 30 (13 h 30) : Présentation et origine d'une P.J. dématérialisée
- 9 h 40 (13 h 40): Paramétrage général dans votre logiciel
- 10 h 00 (14 h 00) : Procédure d'intégration de la P.J. aux pièces comptables
- □ 10 h 30 (14 h 30) : Pause
- 10 h 45 (14 h 45) : Procédure particulière pour l'intégration
   des P.J. de paie
- □ 11 h 00 (15 h 00) : Traitement des acquittements (ACK)
- 11 h 30 (15 h 30): Présentation du processus « full démat. »

Agence Technique Départementale HAUTE-GARONNE

## Présentation et origine d'une P.J. dématérialisée

Agence Technique Départementale HAUTE-GARONNE

### Présentation

- 4
- L'arrêté ministériel du 3 août 2011 (mettant à jour l'arrêté ministériel du 27 juin 2007 -BCFR0750735A-) fixe le PES (Protocole d'échange standard) Version 2 comme étant le seul protocole d'échange pouvant être utilisé par l'ordonnateur.
- Il remplacera alors tous les autres protocoles d'échange.
- Seul Indigo inventaire et Indigo Budget perdurent audelà du 1<sup>er</sup> janvier 2015.
- La dématérialisation permet, dans un flux de données unique, de prendre en charge les pièces justificatives et d'intégrer éventuellement la signature électronique.
- Elle s'effectue « de bout en bout » sans rompre la chaîne de confiance.

### Le PES : une fusée à quatre étages

Ce qui est obligatoire : le fichier de flux PES v2.

Ce qui est vivement conseillé : la dématérialisation des PJ.

Ce qui est possible : la signature électronique.

Ce qui est « confortable » : l'utilisation d'un tiers de télétransmission.

Agence Technique Départementale HAUTE-GARONNE

### Origine d'une P.J. dématérialisée

- 1. La numérisation
- 2. La réception par courriel
- 3. La réception par CHORUS portail pro

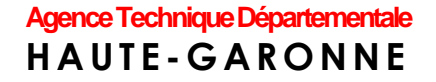

### 1. La numérisation

Depuis un copieur / scanner :

- demander au « prestataire » du copieur de créer une boite de réception pour les pièces comptables :
  - de dépenses,
  - de recettes ;

paramétrer le scanner en noir - blanc et 150

### 2. La réception par courriel

- Votre fournisseur vous envoie sa facture en pièce jointe d'un courriel.
- Vous l'enregistrez telle quelle dans le même répertoire utilisé par votre scanner.
- S'il s'agit d'un document issu d'un logiciel de bureautique : word, excel, open office, libre office ou autre, il sera pout ôtre péressaire de le transformer on format PDE

peut-être nécessaire de le transformer en format PDF

Exemple d'un document word :

• L'ouvrir dans word

Agence Technique Départementale HAUTE-GARONNEE gistrer sous un document de type PDF

### 2. La réception par courriel

Il faut noter que : • Les versions de word 2007 et supérieures permettent d'ouvrir un document au format open office ou libre office (odt) et de l'enregistrer au format PDF.

 Une pièce jointe peut être d'un format différent de

affete a exclusion.doc [widd Enregistrer une copie du document Nouveau Document Word W Enregistrer le fichier au format de document Word. Ouvrir Modèle Word W Enregistre le document en tant que modèle qui pourra être utilisé Convertir pour la mise en forme des futurs documents. Document Word 97-2003 W Enregistrer Enregistre une copie du document qui sera entièrement compatible avec Word, versions 97 à 2003. Texte OpenDocument WW A Enregistrer sous Enregistrer le document au format Open Document. ODT Imprimer Þ PDF ou XPS Publie une version du document sous la forme d'un fichier PDF ou XPS. Dránarar

# 3. La réception par CHORUS portail pro

Chorus est un portail d'émission et de réception de pièces comptables.

- Afin de récupérer vos flux pivots deux modes s'offrent à vous :
  - Le mode portail : vous vous connectez au portail DGFIP comme pour vos flux PES grâce à votre identifiant (exemple PSEROUGNE-XT) et un mot de passe :

10

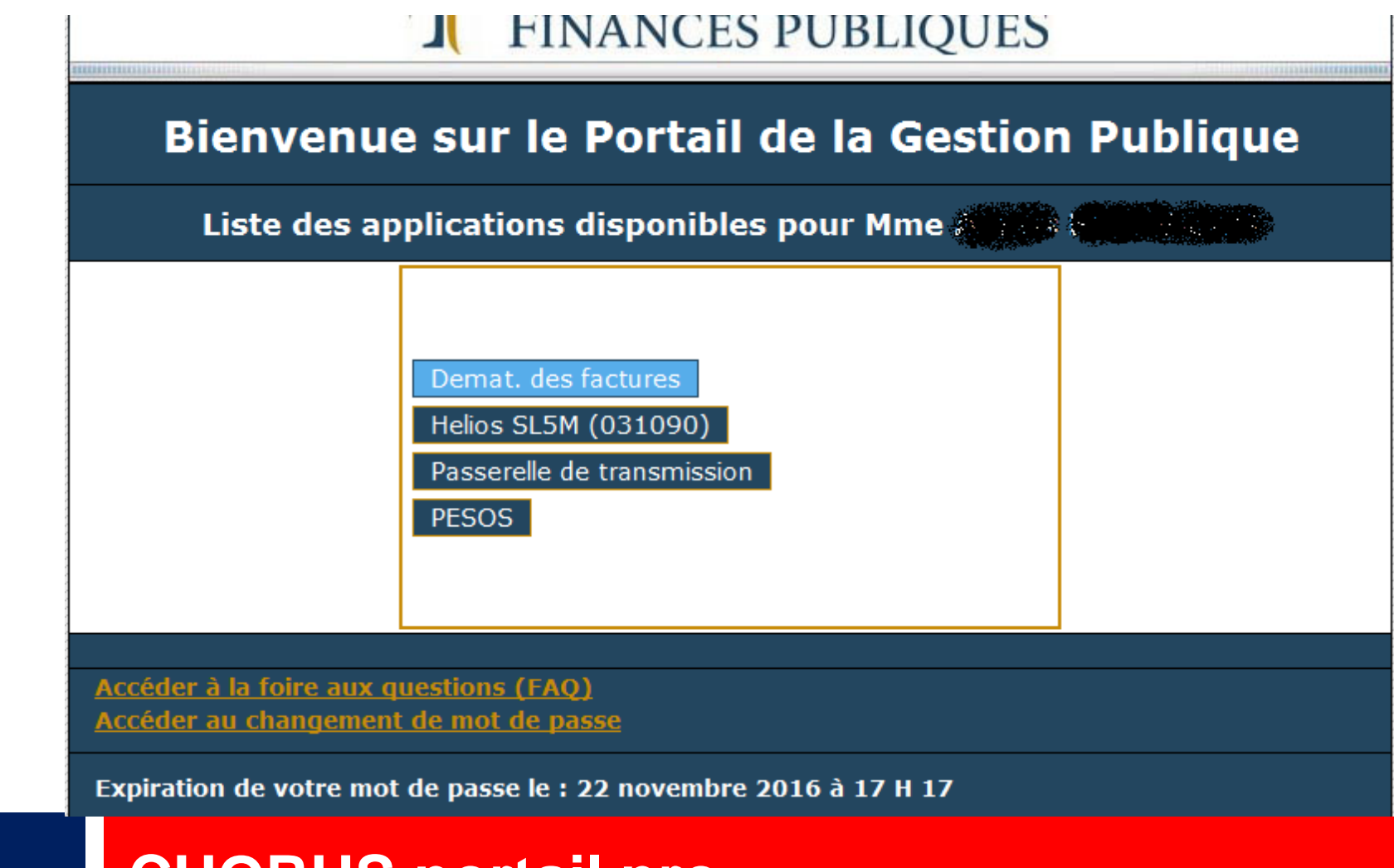

**CHORUS** portail pro

#### Ou directement sur le portail CPP après inscription :

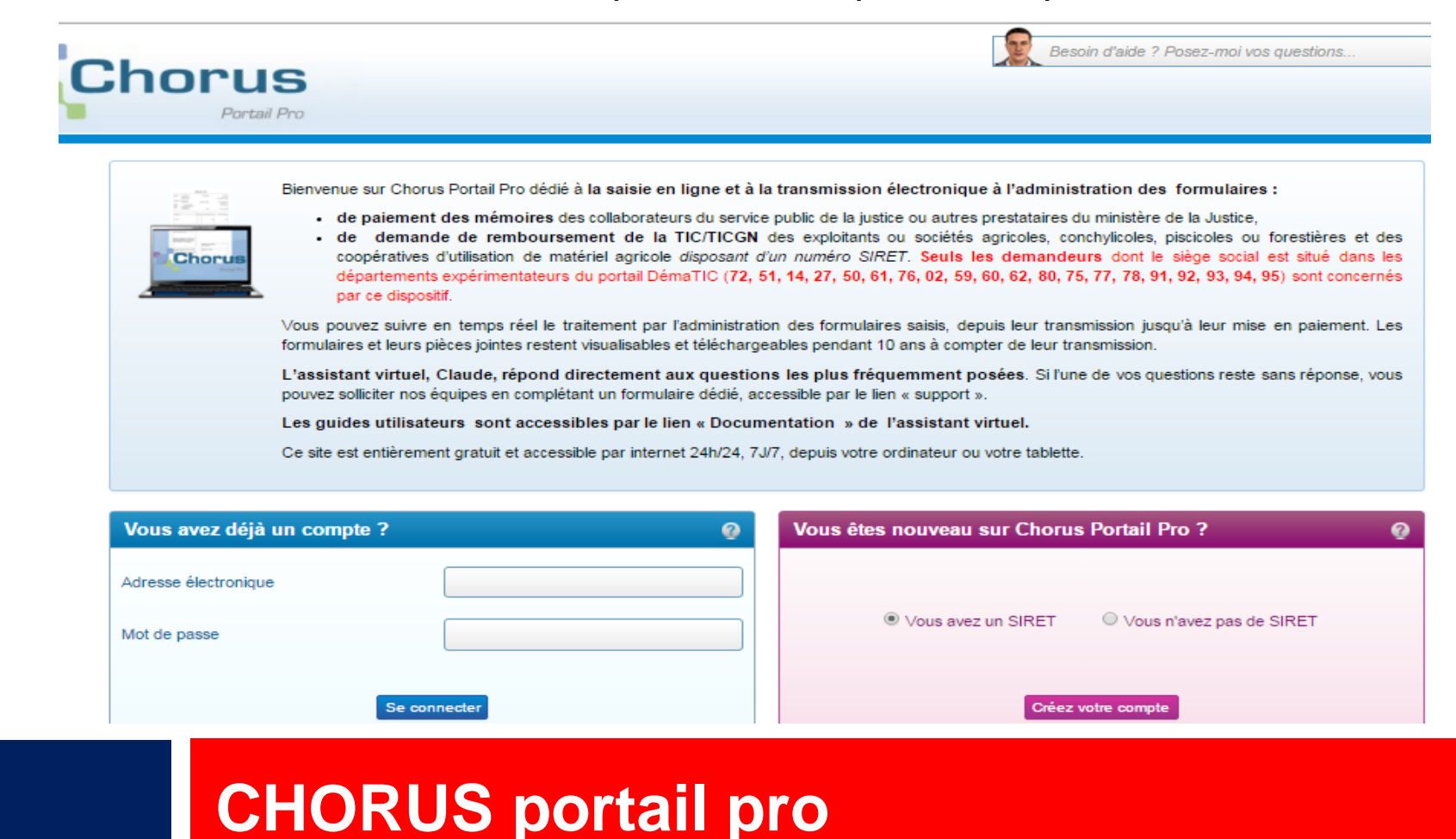

2. Le mode EDI : le TdT de votre éditeur vous permet la récupération automatique des flux pivots dans votre logiciel avec possibilité de rejeter ou de suspendre le flux.

### **CHORUS** portail pro

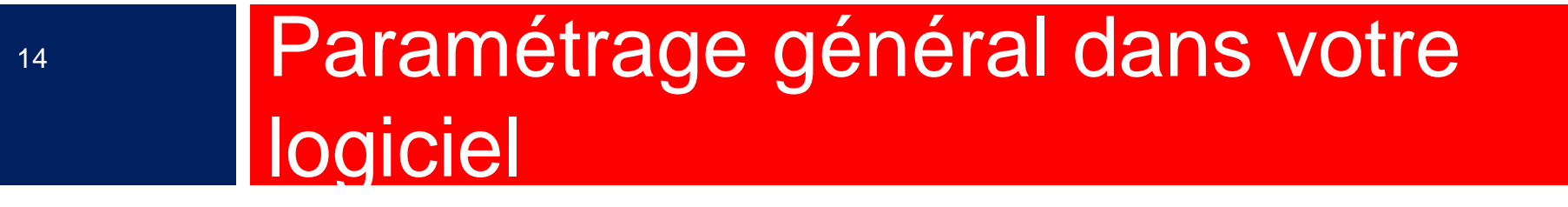

## Paramétrage général dans votre logiciel

dans Environnement – Gestion des collectivités onglet Transfert

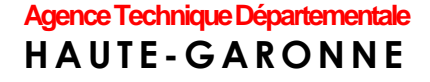

#### dans Données – Collectivité onglet Pièces justificatives

|                                          |                                                                                    | ~                   | ·                  |                           |                    | v            |  |  |  |  |
|------------------------------------------|------------------------------------------------------------------------------------|---------------------|--------------------|---------------------------|--------------------|--------------|--|--|--|--|
| Exercice                                 | Trésorerie                                                                         | Transfert           | Budget             | Réglage                   | Défaut             | Numérotation |  |  |  |  |
| - Protocole                              |                                                                                    |                     |                    |                           |                    |              |  |  |  |  |
| Indigo - Oc                              | cre C RCT                                                                          | O Hospitalier       | 🔽 Avec set         | uil des marchés e         | t délai de paieme  | ent (HELIOS) |  |  |  |  |
| PES V2 : 🔽                               | Transmettre les                                                                    | fichiers PES V2     |                    | 🔽 Mandats, ti             | tres et PJ en pro  | duction      |  |  |  |  |
| <b>v</b>                                 | Signer électron                                                                    | iquement les fichie | ers PES V2         | 🗖 Utiliser iCo            | nnect (Parapheur   | / TDT)       |  |  |  |  |
| <b>v</b>                                 | Signer les fichi                                                                   | ers PES V2 avec (   | Corail             | Ouvrir le po              | rtail DGFIP        |              |  |  |  |  |
| Système info                             | rmatique de la T                                                                   | résorerie : 💿 (     | Micro-informatique | <ul> <li>Télég</li> </ul> | estion             |              |  |  |  |  |
| - Identification                         | - Identification informatique                                                      |                     |                    |                           |                    |              |  |  |  |  |
| Code collectivité : 650 Code budget : 00 |                                                                                    |                     |                    |                           |                    |              |  |  |  |  |
| - Budget rattaché à un autre budget      |                                                                                    |                     |                    |                           |                    |              |  |  |  |  |
| Budget ratio                             | Budget rattaché     Code collectivité rattachement : Code budget rattachement : 00 |                     |                    |                           |                    |              |  |  |  |  |
| - Divers —                               |                                                                                    |                     |                    |                           |                    |              |  |  |  |  |
| Mettre un                                | n° d'ordre pour                                                                    | les imputations m   | ultiples           |                           |                    |              |  |  |  |  |
| Mettre un                                | retour charlot /                                                                   | Saut de ligne a la  | fin de chaque ligr | 10                        |                    |              |  |  |  |  |
| I Transmet                               | tre les opération                                                                  | s a investissemen   | (pas à voter)      | titres de recette         |                    |              |  |  |  |  |
| Concatén                                 | er l'article 45xx                                                                  | et l'opération pour | compte de tiers (  | articles non subd         | ivisés nar onérati | 005)         |  |  |  |  |
| - Fichiers de t                          | ransfert                                                                           |                     | compre de tiers (  |                           | moco par operati   |              |  |  |  |  |
| Répertoire de                            | e transfert :                                                                      | :\HELIOS\           |                    |                           |                    | Parcourir    |  |  |  |  |
| Fichier mand                             | lat · 🗖                                                                            |                     | Ei                 | chier budget :            | BUDGET             |              |  |  |  |  |
|                                          |                                                                                    |                     |                    | unior budget .            | DODGET             |              |  |  |  |  |
| Fichier titre :                          | Т                                                                                  | ITRES               | Fi                 | chier inventaire :        | INVENT             |              |  |  |  |  |
| HAUTE-G                                  | ARONNE                                                                             |                     |                    |                           |                    |              |  |  |  |  |

### Les pièces justificatives peuvent

- Soit être créées directement lors de la saisie du mandat ou de l'engagement 2 mandat
   I utons sur l'onglet mandat
- 2. ou bien en passant par l'onglet *P. Jointes (n)*.

On peut, en outre, rattacher plusieurs pièces justificatives à une même pièce comptable.

Agence Technique Départementale H A U T E - G A R O N N E

17

1 : dans l'onglet Mandat :

Agence Technique Départementale HAUTE-GARONNE

18

| Mandat                  | Compl 1                                 | Compl 2    | Délai / 3        | Subv         | Inventaire        | P. Jointes (1)     | 1                             |
|-------------------------|-----------------------------------------|------------|------------------|--------------|-------------------|--------------------|-------------------------------|
| - Description —         |                                         |            |                  |              |                   | <i>?</i>           | Ce bouton permet de           |
| Tiers : Eng S           | ALAIRES                                 | <b>-</b>   | + Trai           | Paie         | )                 | -                  | sélectionner toutes les P.J   |
| Réception :             | <u>/_/</u>                              |            | Bar              | nque : App   | lications Externe | es 🔻               | déià                          |
| Marché/Lot : Er         | 13                                      | •          | + Règ            | L : 🕶 🖷      | AN :              |                    | existantes dans un            |
| Objets : Ré             | émunération mai 2014                    | ^ <b>.</b> | l 🔶 <u>P</u> ièc | e Rém        | unération mai 20  | 014                | dossier.                      |
| *                       |                                         | -          | <b>1</b>         | > 0          |                   | +                  | Ce bouton permet :            |
| - Imputations co        | mptables                                |            | Récup. li        | mput.        | Saisie TTC        | Avec TVA           | 1 de piloter directement      |
| Article                 | Désignation                             | article    | Opération        | services 🕂   | Total             | N° Eng.            |                               |
| ▶ <u></u> <b>∲</b> 6411 | <ul> <li>Personnel titulaire</li> </ul> |            |                  | cantine      | 807.18            | 3                  | unscannen                     |
| <u></u> 6411            | Personnel titulaire                     |            |                  | Défaut       | 2071.25           | 5                  | 2 de créer la PJ              |
| <b>#</b> 6411           | Personnel titulaire                     |            |                  | garderie     | 626.11            |                    | 3 de rattacher la P Lau manda |
| ∳ 6411                  | Personnel titulaire                     |            |                  | ménage e     | 339.43            |                    |                               |
|                         |                                         | i          |                  | Total :      | 5317.67           | -                  |                               |
| Graphique               |                                         |            |                  | Ajouter impu | utation           | inlever imputation |                               |
|                         | Art. 6411                               | Chap. 012  |                  |              | <b>•</b>          | -                  | Ce bouton permet de           |
| Budget                  | 60 000.0                                | 0 1        | 07 950.00        |              |                   |                    | créer une PI à partir         |
| Réalisation             | 29 //6 9                                | ٩          | 46 288 40        |              |                   | 1                  |                               |

format PDF ou autre.

2 : dans l'onglet P. jointe (n) :

| Pièces jointes      Nom de la pièce jointe     facture pour pes_0001 pdf     facture pour pes_pdf      facture pour pes_0001 pdf     facture pour pes_pdf      facture pour pes_0001 pdf     facture pour pes_pdf      facture pour pes_0001 pdf     facture pour pes_pdf      facture pour pes_0001 pdf     facture pour pes_0001 pdf     facture pour pes_pdf      facture pour pes_0001 pdf     facture pour pes_0001 pdf     facture pour pes_001 pdf     facture pour pes_pdf     facture pour pes_pdf     facture pour pe |   | Man           | dat               | Compl 1           | Compl 2        | Délai /          | Subv    | Inventaire           | P. Jointes (1) |                                                                            |
|----------------------------------------------------------------------------------------------------|---|---------------|-------------------|-------------------|----------------|------------------|---------|----------------------|----------------|----------------------------------------------------------------------------|
| Nom de la pièce jointe       Commentaire         Image: Selectionner toutes les P.         Image: Selectionner toutes les P.         Image: Selectionner toutes leselectioner         Image: Selectioner t                                                                                                    | - | Pièces        | s jointes         |                   |                |                  |         |                      |                | Ce bouton permet de                                                        |
| *                                                                                                    | Ę |               | N<br>facture pour | om de la pièce jo | inte           | facture pour pes | C       | ommentaire           |                | déià                                                                       |
| Ce bouton permet :<br>1 de piloter directement<br>un scanner<br>2 de créer la PJ<br>3 de rattacher la PJ au<br>mandat<br>Ce bouton permet :<br>1 de piloter directement<br>un scanner<br>2 de créer la PJ<br>3 de rattacher la PJ au<br>mandat<br>Ces boutons permettent<br>de créer ou de supprimer<br>une PJ à partir d'un                                                                                                    | * |               |                   | pes_0001.put      |                | lacture pour pes | .pui    |                      |                | existantes dans un<br>dossier.                                             |
| + • • • • • • • • • • • • • • • • • • •                                                                                                    |   |               |                   |                   |                |                  |         |                      |                | Ce bouton permet :<br>1 de piloter directement<br>un scanner               |
| Nom de la pièce jointe :       facture pour pes_0001.pdf       mandat         Date d'a out :       06/09/2016 à 14:06:05       Ne pas transmettre la pj en trésorerie       Ces boutons permettent de créer ou de supprimer une PJ à partir d'un                                                                                                    |   | + <b>Q</b> As | socier            | + 📑 Sélec         | tionner        | Scanner          | +       | () Ajouter           | - [] Supprimer | 2 de créer la PJ<br>3 de rattacher la PJ au                                |
| Date d'aout :       06/09/2016 à 14:06:05       Ne pas transmettre la pj en trésorerie         Commentaire :       facture pour pes.pdf       Ces boutons permettent de créer ou de supprimer une PJ à partir d'un                                                                                                    | N | om de         | la pièce join     | nte : facture po  | ur pes_0001.pd | f                |         |                      | Remplacer      | mandat                                                                     |
| Commentaire : facture pour pes.pdf<br>facture pour pes.pdf<br>facture pour pes.pdf<br>Ces boutons permettent<br>de créer ou de supprimer<br>une PJ à partir d'un                                                                                                    | D | ate d'a       | out :             | 06/09/201         | 6 à 14:06:05   |                  | 🗖 Ne pa | as transmettre la pj | en trésorerie  | X                                                                          |
|                                                                                                    | С | omme          | itaire :          | facture po        | ur pes.pdf     |                  |         |                      | ~<br>~         | Ces boutons permettent<br>de créer ou de supprimer<br>une PJ à partir d'un |

Ce bouton permet d'associer, à ce mandat , la P.J. d'un autre mandatre.

Agence Technique Départementale HAUTE-GARONNE

19

#### Le boutor

:

| 🛐 0 Téléphone                                                              | (ne déplacer que si remplaçant)                                                | - 01/11/2016 08:00             | )/17:00 F E R I E - 02/11/2016 (         | 8:00/16:55 | Réservé loi-notre - à voir - ( | 03/11/2016 08:00/12:0 | 00 Téléphon 🗾 🎽 |                                               |
|----------------------------------------------------------------------------|--------------------------------------------------------------------------------|--------------------------------|------------------------------------------|------------|--------------------------------|-----------------------|-----------------|-----------------------------------------------|
| Recherch<br>Sélection                                                      | er les pièces jointes exis<br>nez la ou les pièces join                        | stantes selon<br>tes à ajouter | vos critères.<br>sur le mandat puis clic | uez sur    | le bouton 'Ajouter'.           |                       |                 |                                               |
| <ul> <li>Mandat</li> <li>Mandat</li> <li>Engage</li> <li>Marché</li> </ul> | ts en historique<br>ts en cours<br>ements (PJ à faire suivre sur le l<br>e lot | mandat)                        | Exercice : 2014<br>Tiers :<br>Mandat n°  | <b>-</b>   | au                             |                       | Aiouter         | Après sélection<br>de la P.J déjà<br>attachée |
|                                                                            |                                                                                | Listes                         | des pièces jointes référencé             | es         |                                | <b>V</b>              |                 | a un mandal de                                |
|                                                                            | Nom de la pièce jointe                                                         | ₽₩                             | Commentaire                              | Ź↓         | Date création 🛛 👌              | Sélection             |                 | l'historique.                                 |
|                                                                            | 00312-20032012094043.pdf                                                       |                                | 312-20032012094043.pdf                   |            | 1/08/2014 à 10:27:55           |                       |                 | elle sera attachée<br>à ce nouveau<br>mandat. |
|                                                                            |                                                                                |                                |                                          |            |                                |                       | Fermer          |                                               |

21

Le bouton + Sélectionner

| ) -            | 26/09/2016 08:00/17:00 Formation util. COSOLU                                                                   | CE - 27/09/2016 | 08:30/13:00 Télé | phone (ne déplacer que si remplaçant) - 27/09/ | 2016 14:05/17:5 |
|----------------|----------------------------------------------------------------------------------------------------|-----------------|------------------|------------------------------------------------|-----------------|
| Ve<br>ma<br>Ré | uillez indiquer le répertoire dans le<br>indat en cours de saisie.<br>pertoire sélectionné : D:\formation PES\c | equel se trou   | ive les pièce    | s jointes, puis sélectionner celles            | à ajouter au    |
|                | Pièce ininte                                                                                                    | Taille (Ko)     | Sélectionner     | Nom de la pièce jointe (sans extension)        | A Tout déasab   |
| B              | etat charges png                                                                                                | 24              |                  | Nom de la pièce jointe (sans extension)        | Tour decoch.    |
|                | facture pour pes - 2 pdf                                                                                        | 419             |                  | facture                                        | - Tout contact  |
|                | facture pour pes.pdf                                                                                            | 419             |                  | contrat de location                            | Iout cocher     |
|                | fusion de tiers.png                                                                                             | 46              |                  | cctp du marche                                 | -               |
| Ē              | IR 1.jpg                                                                                                    | 1104            |                  |                                                | -               |
|                | mandat 1.png                                                                                                    | 38              |                  |                                                |                 |
|                | mandat 2.png                                                                                                    | 12              |                  |                                                |                 |
|                | param paye col.png                                                                                              | 21              |                  |                                                | -               |
|                | paye param.png                                                                                                  | 27              |                  |                                                |                 |
|                | pj 1.png                                                                                                    | 16              |                  |                                                |                 |
|                | pj autonome.png                                                                                                 | 25              |                  |                                                |                 |
|                | pj.png                                                                                                    | 83              |                  |                                                |                 |
|                | pj2.png                                                                                                    | 28              |                  |                                                |                 |
|                | Présentation PES Cosoluce.pdf                                                                                   | 513             |                  |                                                |                 |
|                | Présentation PES Cosoluce ont                                                                                   | 830             |                  |                                                | <b>_</b>        |
| 02.10          | )                                                                                                    | << Précé        | dent             | Terminer                                       | Annuler         |

On retrouve la liste des PJ présentes dans un dossier.

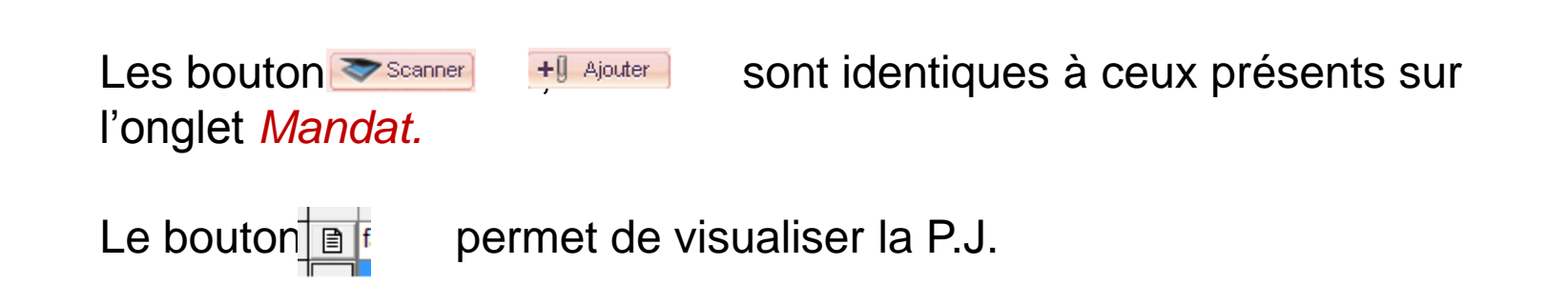

Sur l'onglet *P. jointes* le nombre entre parenthèses informe du nombre de pièces jointes attachées au mandat (ou à l'engagement).

#### Attachement du R.I.B. aux tiers : Aller sur la fiche d'un tiers onglet *Référence bancaire* :

| Descr                             | iption Référence bancaire | Divers                | Situation   |                   |
|-----------------------------------|---------------------------|-----------------------|-------------|-------------------|
| Nom : A B<br>- <b>1ère banq</b> ı | C CARBURANTS              |                       | I           |                   |
| Banque :                          | crédit Agricole PLace Je  | 🔹 🔽 🔽 Banque          | Principale  |                   |
| Titulaire :                       | A B C CARBURANTS          | ]                     |             |                   |
| N° Banque :                       | 13106 N° Guichet : 00500  | N° Compte : 112408971 | 51 Clé : 65 |                   |
| N° IBAN :                         |                           | Règlement : 22        | -           | Ce bouton permet  |
| - 2ème band                       | lue                       |                       |             | d'attacher le RIB |
| Banque :                          | -                         | 🔹 🗖 Banque            | Principale  |                   |
| Titulaire :                       |                           | ]                     |             | en PJ du tiers.   |
| N° Banque :                       | N° Guichet :              | N° Compte :           | Clé :       |                   |
| N° IBAN :                         |                           | Règlement : 22        | -           |                   |
| - 3ème ban                        | que                       |                       |             |                   |
| Banque :                          | -                         | 🔹 🗖 Banque            | Principale  |                   |
| Titulaire :                       |                           | ]                     |             |                   |
| N° Banque :                       | N° Guichet :              | N° Compte :           | Clé :       |                   |
| N° IBAN :                         |                           | Règlement : 22        | •           |                   |

#### Les RIB des tiers :

|     | Banque du                                                                         | Tiers                                                            | Nom de la pièce jointe                                    | Commentaire                                        |
|-----|-----------------------------------------------------------------------------------|------------------------------------------------------------------|-----------------------------------------------------------|----------------------------------------------------|
| · 🖻 | crédit Agricole PLace Je -                                                        | 1310600500112408                                                 | rib.png                                                   | rib.png                                            |
| ¥   |                                                                                   |                                                                  |                                                           |                                                    |
| +   | -                                                                                 |                                                                  |                                                           |                                                    |
|     | Banques du Tiers :<br>Nom de la pièce jointe :<br>Date d'ajout :<br>Commentaire : | crédit Agricole PLau<br>rib.png<br>06/09/2016 à 14:58<br>rib.png | ce Je - 13106005001124789715165<br>:49 ☑ Les RIB en PJ se | Remplacer<br>eront transmis sur toutes les pièces. |
|     |                                                                                   |                                                                  |                                                           |                                                    |

Par cette coche, le RIB sera systématiqueme nt attaché à tous les mandats de ce tiers.

La génération du flux destiné au trésorier vous sera proposée automatiquement après la numérotation .

Vous pourrez toujours ré-émettre un flux par *Téléprocédures / PES V2 / Génération de mandats ou de titres.* 

## Le déroulement des opérations régulières

#### Quand le flux est correct les deux coches vertes apparaissent : RESTITUTION D'ANALYSE

Fichier analysé : PESALR1-21310122200015-031051-20160826120801-BM2.xml

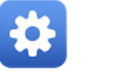

#### Paramètres <

| SIRET                                         | 21310122200015                                                                                                    | Code Collectivité                      | 200   |
|-----------------------------------------------|----------------------------------------------------------------------------------------------------|----------------------------------------|-------|
| Code Budget                                   | 20                                                                                                    | Codique                                | 03105 |
| Finess Juridique                              |                                                                                                    | Nomenclature                           | M14   |
| Type de nomenclature                          | Nature                                                                                                    | Vote par opération                     | Oui   |
| Durée maximale du délai global de<br>paiement | 30                                                                                                    | Liste des services assujettis à la TVA | Non R |
| Liste des services administratifs             | Non Renseigné                                                                                                    | Collectivité assujettie à la TVA       | Non   |
| Liste des Codes Produits                      | 69, 70, 71, 72, 73, 74, 75, 76, 77, 78, 79, 80, 81, 82, 83, 84, 85, 86,<br>87, 88, 89, 90, 91, 92, 93, 94, 95, 96, 97, 98, 99, 100, 101, 102, |                                        |       |

103, 104, 105, 106, 107, 248, 300, 302, 305, 306, 307, 308

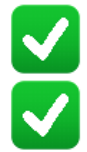

Validation technique

Validation fonctionnelle

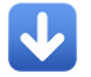

## Le déroulement des opérations régulières

27

Vous pouvez alors :

- soit le déposer sur le portail de la DGFIP,
- soit l'envoyer dans votre circuit de signature (e-parapheur),
- soit le générer dans l'intention de le traiter plus tard par le biais de *Téléprocédures / PES V2 / Portail DGFIP.*

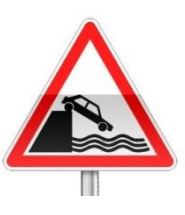

La taille du flux ne doit pas excéder 60 Méga-octets, et **il ne doit pas être renommé**.

Les pièces justificatives peuvent faire l'objet d'un flux autonome.

Pour cela :

- aller dans Dépenses / Mandats ou Recettes / Titres afin de rattacher une nouvelle Pièce Jointe à une pièce comptable. (voir diapo 17). Vous pouvez également rattacher une nouvelle Pièce jointe à un mandat ou un titre en Historique qui a, déjà, fait l'objet d'un envoi en trésorerie. Pour cela, aller dans Dépenses / Mandats en historique ou Recettes / Titres en historique
- 2. Aller dans dans Téléprocédures / PES V2 /

| Rechercher les pièces jointes à transm<br>Sélectionnez les pièces jointes puis cli<br>- PJ<br>PJ non transmise ou non acquittée associée à<br>PJ non transmise associée à un bordereau tra<br>PJ non acquittée associée à un bordereau acc<br>Le nom de la PJ contient :<br>- Pièces associées | ettre en utilisant le<br>quez sur le bouton<br>à un bordereau transmis<br>ansmis ou acquitté<br>quitté | s critères de<br>'Transfert'.<br>ou acquitté | e recherc   | he.   |                 | _       |           | Choisir si la nouvelle<br>pièce jointe a été<br>rattachée à une pièce<br>comptable en |
|----------------------------------------------------------------------------------------------------|----------------------------------------------------------------------------------------------------|----------------------------------------------|-------------|-------|-----------------|---------|-----------|---------------------------------------------------------------------------------------|
| © Dépense © PJ associée à                                                                                                    | un mandat en historique                                                                                | K                                            | Mandat n    | •     | au              |         |           | historique ou pas                                                                     |
| C Recette C PJ associée à                                                                                                    | un mandat en cours                                                                                     | $\mathcal{I}$                                | Borderea    | u n°  | au              |         |           |                                                                                       |
|                                                                                                    | Listes des pièc                                                                                        | es jointes et a                              | ssociations |       |                 |         |           |                                                                                       |
| Nom de la pièce jointe                                                                                                    | Transfert PJ Acq                                                                                       | uit. Sens                                    | Bord        | Piece | Transfert bord. | Acquit. | Sélection |                                                                                       |
| facture pour pes - 2.pdf                                                                                                    |                                                                                                    | Dép                                          | 25          | 132   | 21/08/2014      |         |           |                                                                                       |
|                                                                                                    |                                                                                                    |                                              |             |       |                 |         |           |                                                                                       |
|                                                                                                    |                                                                                                    |                                              |             |       |                 |         |           | La sélectionner<br>Puis générer le flux                                               |
|                                                                                                    |                                                                                                    |                                              |             |       |                 |         |           |                                                                                       |
|                                                                                                    |                                                                                                    |                                              |             |       |                 |         |           |                                                                                       |
| - Répertoire de transfert                                                                                                    |                                                                                                    |                                              |             |       |                 |         |           |                                                                                       |
| Répertoire de transfert : C:\helios\pes\                                                                                                    |                                                                                                    |                                              |             |       | Parcourir       | V       |           |                                                                                       |
|                                                                                                    |                                                                                                    |                                              |             |       | Géné            | rer     | Fermer    |                                                                                       |

30

Attention : les écritures d'ordre ne doivent plus être créées dans *mandats* ou *titres* mais elles seront générées automatiquement en s'appuyant sur une <u>prévision</u> d'ordre présente dans votre Budget primitif ou créée par une D.M.

Aller dans Fin d'année / Mandatement/Emission de titre des écritures d'ordre.

#### 31

| Cette option permet l<br>budget. Sélectionner<br>écritures d'ordre.<br>Cliquez sur le bouton | a créatio<br>les écrit<br>'Créer' | on autom<br>tures à tr<br>pour la c | natique des r<br>raiter et saisi<br>réation des i | nandats et<br>issez éventi<br>mandats et | titres des écr<br>Jellement les<br>des titres. | itures d'ordre prévues au<br>montants retenus pour les |              |                          |
|----------------------------------------------------------------------------------------------|-----------------------------------|-------------------------------------|---------------------------------------------------|------------------------------------------|------------------------------------------------|--------------------------------------------------------|--------------|--------------------------|
| Tiers comptable pour les écritures                                                           | a d'ordre :                       | TRESO                               | RERIE DE MURET                                    | r                                        |                                                | •                                                      |              | - Sélectionner les       |
| [                                                                                            | D. Landa                          |                                     |                                                   |                                          |                                                |                                                        | Créer        | écritures à              |
|                                                                                              | Ivianda                           | atement et er                       | mission de titres de                              | es ecritures d'ordr                      | e prevues au budge                             |                                                        | GIGGI        | mandator                 |
| Description                                                                                  | dépense                           | recette                             | Budget                                            | Réalisé                                  | mandater                                       | A Mandu A                                              | N            | manualei                 |
| Cession d'immobilisation 2014001                                                             | 675                               | 2112                                | 0.00                                              | 1                                        | -1.00                                          |                                                        |              |                          |
| Cession c'immobilisation 2014001                                                             | 676                               | 192                                 | 0.00                                              | 28999                                    | -28999.00                                      |                                                        | lout décoch. | 🛯 🄊 Puis cliquer sur cré |
|                                                                                              |                                   |                                     |                                                   |                                          |                                                |                                                        |              |                          |
|                                                                                              |                                   |                                     |                                                   |                                          |                                                |                                                        | Tout cocher  |                          |
|                                                                                              |                                   |                                     |                                                   |                                          |                                                |                                                        |              |                          |
|                                                                                              |                                   |                                     |                                                   |                                          |                                                |                                                        |              |                          |
|                                                                                              |                                   |                                     |                                                   |                                          |                                                |                                                        |              | Dans certains            |
|                                                                                              |                                   |                                     |                                                   |                                          |                                                |                                                        | Vaider       |                          |
|                                                                                              |                                   |                                     |                                                   |                                          |                                                |                                                        |              | cas, il peut être        |
|                                                                                              |                                   |                                     |                                                   |                                          |                                                |                                                        | Annuler      |                          |
|                                                                                              |                                   |                                     |                                                   |                                          |                                                |                                                        |              | utile de ne              |
|                                                                                              |                                   |                                     |                                                   |                                          |                                                |                                                        |              | mandater qu'uno          |
|                                                                                              |                                   |                                     |                                                   |                                          |                                                |                                                        |              |                          |
|                                                                                              |                                   |                                     |                                                   |                                          |                                                |                                                        | Fermer       | partie de la             |
|                                                                                              |                                   | Total :                             | 0.00                                              | 29 000.00                                | -29 000.00                                     |                                                        |              |                          |
| * Les écritures d'ordre d'amortisse                                                          | ement doiver                      | nt être réalisé                     | es depuis le logici                               | el Ivoire                                |                                                |                                                        |              | prévision : vous         |

pouvez revenir sur le montant à

mandater.

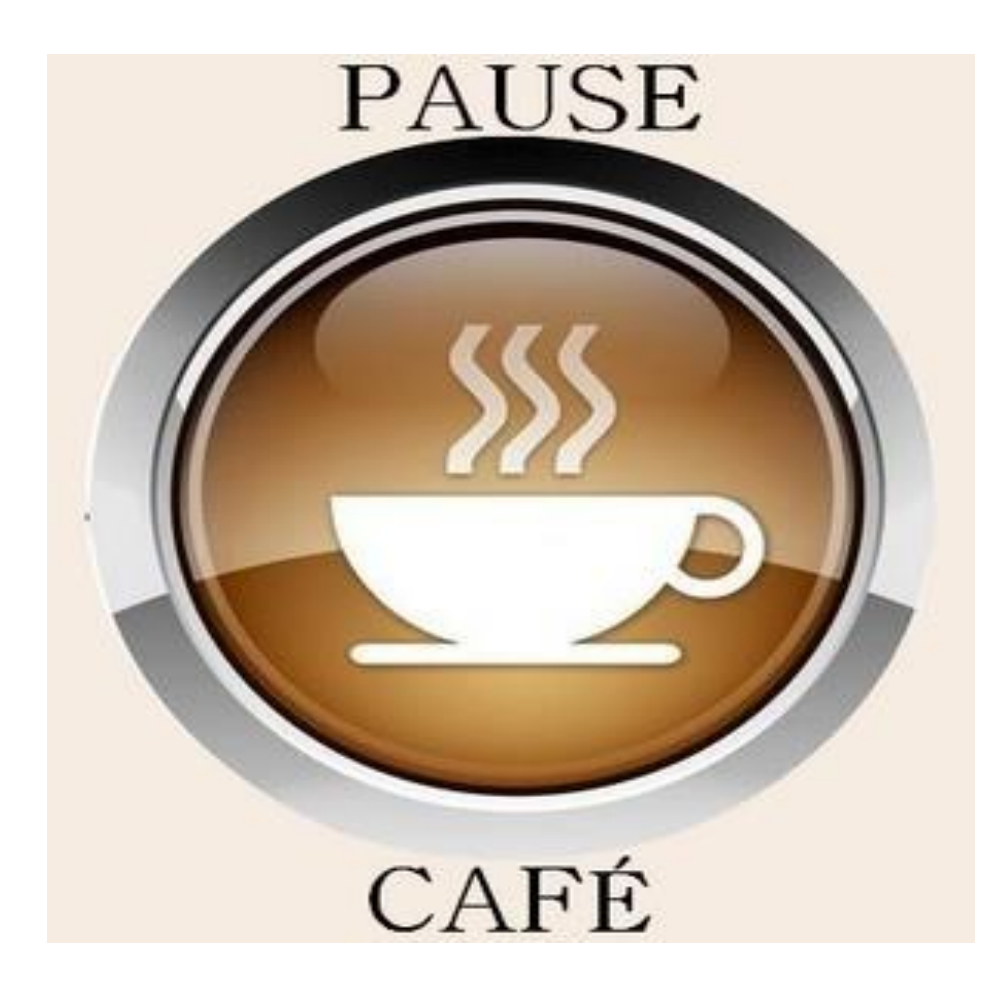

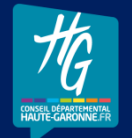

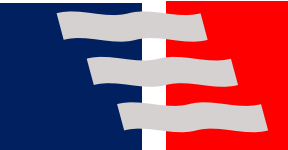

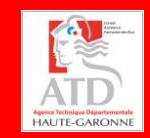

## Le déroulement des opérations régulières

#### La dématérialisation et l'envoi des budgets

Les budgets pourront également être transmis à la trésorerie sous format PES

Il s'agit d'un transfert de budget en PJ autonome tout en respectant le

ole ACTE (Aide au Contrôle de légaliTé dématErialiSé).

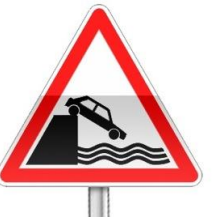

33

Cette possibilité est récente. Il conviendra donc, même en phase de production, de faire un essai préalable de flux PES du Budget.

Les procédures n'ont pas changé par rapport aux années précédentes.

Cependant, vous pouvez toujours continuer à envoyer les budgets vers la Trésorerie en utilisant l'ancien protocole INDIGO.

Le Achroix du protocole d'envoi des budgets doit résulter d'une HAUTE-GARONNE concertation avec votre Trésorier.

34

### Dans AMBRE : *Environnement / Paramétrage dématérialisation AB*

| Paramétrage global                                                                                                    | Paramétrage de 783-13-SEROUGNE                                    |         |                   |
|----------------------------------------------------------------------------------------------------|-------------------------------------------------------------------|---------|-------------------|
| /ersion de schéma gérée                                                                                                    |                                                                   |         |                   |
| MAUVE gère actuellement les flux budgétaires en version :                                                                                                 | n°77 (du 29 septembre 2015)                                       | , Cho   | isir les hudaets  |
| Pour accéder au site de dématérialisation des Actes Budgétaires                                                                                           | , cliquez sur : <u>http://odm-budgetaire.org/</u>                 | Ono     |                   |
| iste des collectivités                                                                                                    |                                                                   | dest    | tinés à être      |
| Veuillez sélectionner les collectivités (comportant un exercice co                                                                                        | mptable postérieur à 2011) dont vous souhaitez dématérialiser les | dóm     | atárialisás avo   |
| buugers .                                                                                                    |                                                                   | uen     | वित्तावाइट्ड वर्ट |
| Nom de la collectivité                                                                                                    | Dématérialiser ?                                                  | ce c    | orotocole         |
| CCAS de ATD                                                                                                    |                                                                   |         |                   |
| Commune de ATD                                                                                                    |                                                                   | Valider |                   |
|                                                                                                    |                                                                   |         |                   |
|                                                                                                    |                                                                   | Annuler |                   |
|                                                                                                    |                                                                   |         |                   |
|                                                                                                    |                                                                   |         |                   |
|                                                                                                    |                                                                   |         |                   |
| Le fait de choisir de dématérialiser un budget vous engage à tran-                                                                                        | mettre l'ensemble des étapes budgétaires de l'exercice comptable  |         |                   |
| Le fait de choisir de dématérialiser un budget vous engage à trans<br>sous forme dématérialisée.                                                          | mettre l'ensemble des étapes budgétaires de l'exercice comptable  |         |                   |
| Le fait de choisir de dématérialiser un budget vous engage à tran-<br>sous forme dématérialisée.<br>Chemin de stockage des flux                           | mettre l'ensemble des étapes budgétaires de l'exercice comptable  |         |                   |
| Le fait de choisir de dématérialiser un budget vous engage à trans<br>sous forme dématérialisée.<br>Chemin de stockage des flux<br>C:\helios\pes\cosoluce | smettre l'ensemble des étapes budgétaires de l'exercice comptable |         |                   |

35

#### 2. Onglet : Paramétrage de nom\_du\_poste

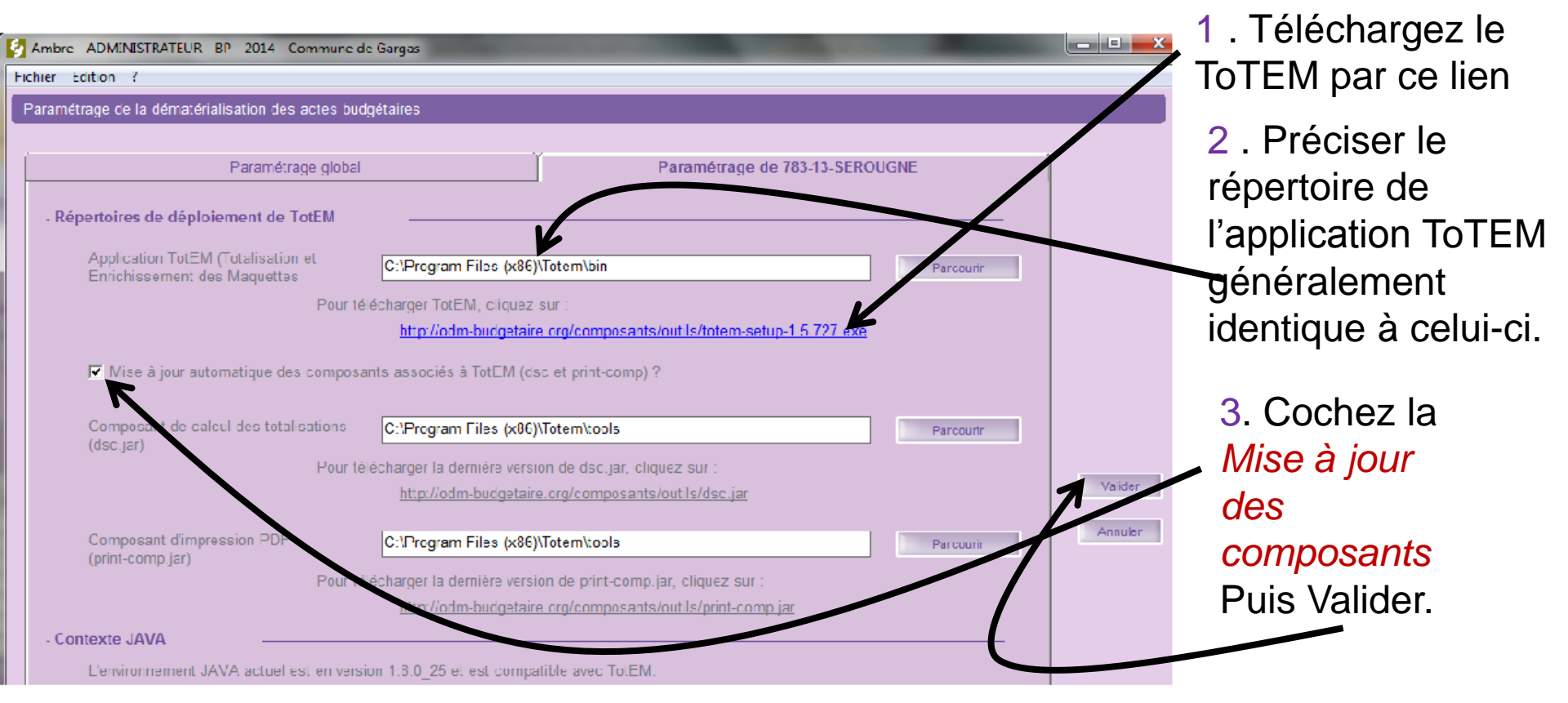

Agence Technique Départementale H A U T E - G A R O N N E Pour toutes difficultés dans ce paramétrage, revenir vers not

#### Dans Edition du budget / Maquette officielle Mxx xxxx :

| 🛃 Edition du BP - M14 - Collectivité de p                                                                                             | lus de 500 habitants et moins de 3500 habitants - ADMINISTRATEUR - Commun                                                                                                    | ne de Gargas                                                                                                    | - <b>0</b> ×                      |
|----------------------------------------------------------------------------------------------------|----------------------------------------------------------------------------------------------------|----------------------------------------------------------------------------------------------------|-----------------------------------|
| Présentation générale     ✓     Page de garde                                                                                         | <ul> <li>- Etats annexes</li> <li>✓ Etat de la dette : Détail des crédits de trésorerie</li> <li>✓ Etat de la dette : Détail des crédits de trésorerie</li> </ul>                                                                                                    | - Options                                                                                                    | Aperçu                            |
| <ul> <li>✓ Sommaire</li> <li>✓ Informations générales</li> <li>✓ Modalités de vote</li> </ul>                                         | <ul> <li>Etat de la dette : Répartition par nature de dette</li> <li>Etat de la dette : Répart. des empr. par structure de taux</li> <li>Etat de la dette : Typologie de répartition de l'encours</li> <li>Etat de la dette : Détail des opérations de couverture</li> </ul>                                                                                 | N° de la première page : 1 Nombre de copies : 1                                                                                      | Type de saisie<br>VOTES<br>Démat. |
| <ul> <li>Vue d'ensemble</li> <li>Chapitres de fonctionnement</li> <li>Chapitres d'investissement</li> <li>Balance Générale</li> </ul> | <ul> <li>Etat de la dette : Betal des operations de convertaire</li> <li>Etat de la dette : Remb. anticipé emp. avec refinancement</li> <li>Etat de la dette : Empr. renégociés au cours de l'année N</li> <li>Etat de la dette : Dette pour financer l'empr. d'un autre org.</li> <li>Amortissements - Etat des provisions - Etalement des prov.</li> </ul> | <ul> <li>Imprimer les articles Trésorerie</li> <li>Imprimer les opérations Trésorerie</li> <li>Montants arrondis en Euros</li> </ul> | Cocher                            |
| - Section de fonctionnement      ✓ Détail des dépenses     ✓ Détail des recettes                                                      | <ul> <li>Equilibre des opérations financières</li> <li>Ventilation des dépenses et des recettes des services d'eau et d'assainissement</li> <li>Répartition de la TEOM (fonct. / invest.)</li> <li>Charges transférées - Détail des op. pour compte de tiers</li> <li>Emprunts garantis par la commune ou l'établissement</li> </ul>                         | Imprimer la date et l'heure Marge haute : Marge gauche :                                                                             | Décocher                          |

Un nouveau bouton appara

Il vous permettra de tester, sceller et générer votre flux de budget au protocole PES sous la forme d'une pièce jointe autonome :

Amore - ADMINISTRATEOR - Dematerialisation des actes budgetaires - DR - 2014 - Commune de ATD

| - 11 | )055 | ier | bud | lgé | taire |
|------|------|-----|-----|-----|-------|
|      |      |     |     | ~   |       |

#### Commune de ATD - 2014 - BP

Cadre comptable : Budget principal - M14 - Collectivité - Détaillé ( < 3500 h.)

Type de saisie : VOTES

- Chronologie du processus de dématérialisation

1. Création du fichier budgétaire (flux XML)

Si la création du fichier se termine sans anomalies structurelles :

2. Contrôle du fichier budgétaire (via le pilotage du composant DSC.jar) avec recensement des éventuelles anomalies métier.

3. Rematérialisation de la maquette budgétaire (via le pilotage du composant PRINT-COMP.jar), ce qui vous permettra ainsi de consulter celle-ci.

4. Si aucune anomalie n'est détectée : le scellement du flux se fera automatiquement. S'il y a présence d'anomalies métier : il vous sera possible de forcer le scellement après consultation/contrôle par vos soins des anomalies métier recensées.

| - Précédente dématérialisation         |                                   |                                   |               |        |
|----------------------------------------|-----------------------------------|-----------------------------------|---------------|--------|
|                                        |                                   |                                   |               |        |
| Ce dossier budgétaire a déjà fait l'ob | ojet d'une dématérialisation le : | 09/09/2014 à 17h16                |               |        |
| Celle-ci s'est achevée avec l'état :   | Flux budgétaire non généré du     | a fait de la présence d'anomalies | structurelles |        |
| - Répertoire de stockage des flux      |                                   |                                   |               |        |
| C:\helios\pes\cosoluce                 |                                   |                                   | Parcourir     |        |
|                                        |                                   |                                   |               |        |
| Générer                                |                                   |                                   |               | Fermer |

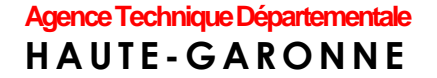

## Le déroulement des opérations régulières

La transmission vers la Préfecture, après convention entre la collectivité et la Préfecture, est désormais possible. Elle pourra se faire via le portail TotEM.

### La dématérialisation des pièces de paye

Les pièces justificatives du mandat de paye étant :

- 1. le bulletin de paye,
- 2. Les éventuels arrêtés liés à la carrière des agents,
- 3. Tous autres documents justifiant d'un élément de salaire.

Ces documents doivent être dématérialisés et transférés vers le logiciel de comptabilité en même temps que les informations comptables.

Agence Technique Départementale HAUTE-GARONNE

### Procédure particulière pour l'intégration des P.J. de paie

Agence Technique Départementale HAUTE-GARONNE

40

HAUTE-GARONNE

1 : dans *Préparation de la paye / Organismes et taux de cotisations* Pour chaque organisme :

| Organisme                                                                                                    |                                | Déclarations |                                |           | Rubriques de paie |          |  |
|----------------------------------------------------------------------------------------------------|--------------------------------|--------------|--------------------------------|-----------|-------------------|----------|--|
| Organisme : CNRACL                                                                                                    |                                |              | Mutuelle                       |           |                   |          |  |
| Numéro BRC : 01AJN586                                                                                                    |                                |              |                                | ~         | Mandat arrond     | i        |  |
| Pour info, PJ du mandat : 88W0                                                                                                    |                                | F            | Taux spécifiqu<br>collectivité | e à la    |                   |          |  |
| Tiers comptable : CNRACL                                                                                                    |                                |              | -                              |           |                   |          |  |
| Mandatement : O Mensuel                                                                                                    | <ul> <li>Trimestrie</li> </ul> | el 🔿 Sem     | estriel (                      | Annuel    |                   |          |  |
| <ul> <li>Joindre automatiquement l'état de cotisations au mandat</li> <li>Joindre automatiquement le fichier de dématérialisation des paies au mandat</li> <li>Ajouter le numéro du BRC à la fin de l'objet du mandat</li> </ul> |                                |              |                                |           |                   |          |  |
| Désignation                                                                                                    |                                | Date         | Salariale                      | Patronale | Mémo              | <u>^</u> |  |
| A.T.I.A.C.L.                                                                                                    |                                | 01/01/2013   |                                | 0.4000    |                   |          |  |
| Bonification Pompier                                                                                                    | Bonification Pompier           |              | 2.0000                         |           |                   |          |  |
| C.N.R.A.C.L.                                                                                                    |                                | 01/01/2014   | 9.1400                         | 30.4000   |                   |          |  |
| C.N.R.A.C.L. sur bonification                                                                                                    | 01/01/2014                     | 9.1400       | 30.4000                        |           | _                 |          |  |
| C.N.R.A.C.L. Surcotisation (T                                                                                                    | 01/01/2014                     | 9.1400       | 27.3000                        |           |                   |          |  |
|                                                                                                    |                                |              |                                |           |                   |          |  |
| Attention : un taux avec la valeur 0 n'est pas modifié par la mise<br>à jour des paramètres.       Ajouter un taux       Supprimer un taux                                                                                       |                                |              |                                |           |                   |          |  |

2 : dans Traitement de la paye / Mandatement des payes

#### Désormais l'écran suivant apparaît :

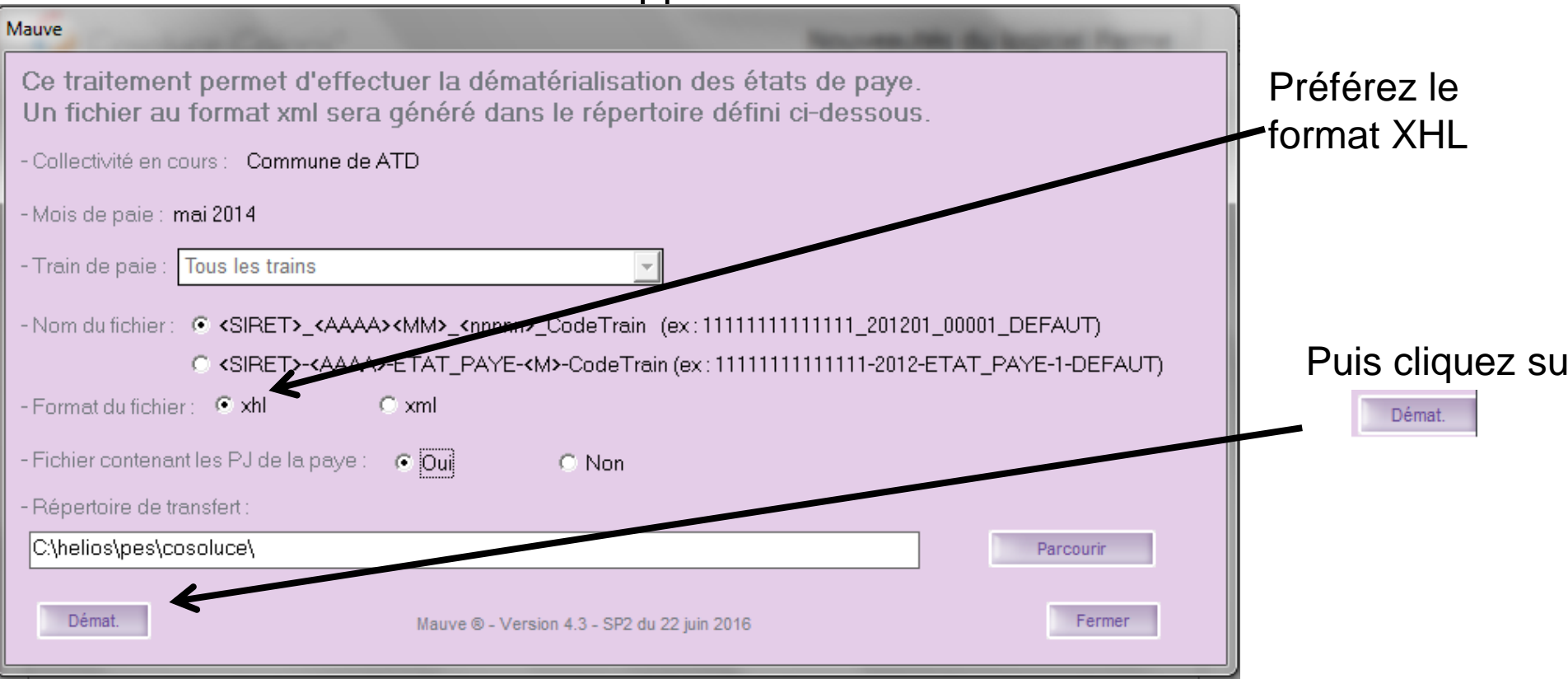

43

La suite du transfert de la paye en compta ne change pas :

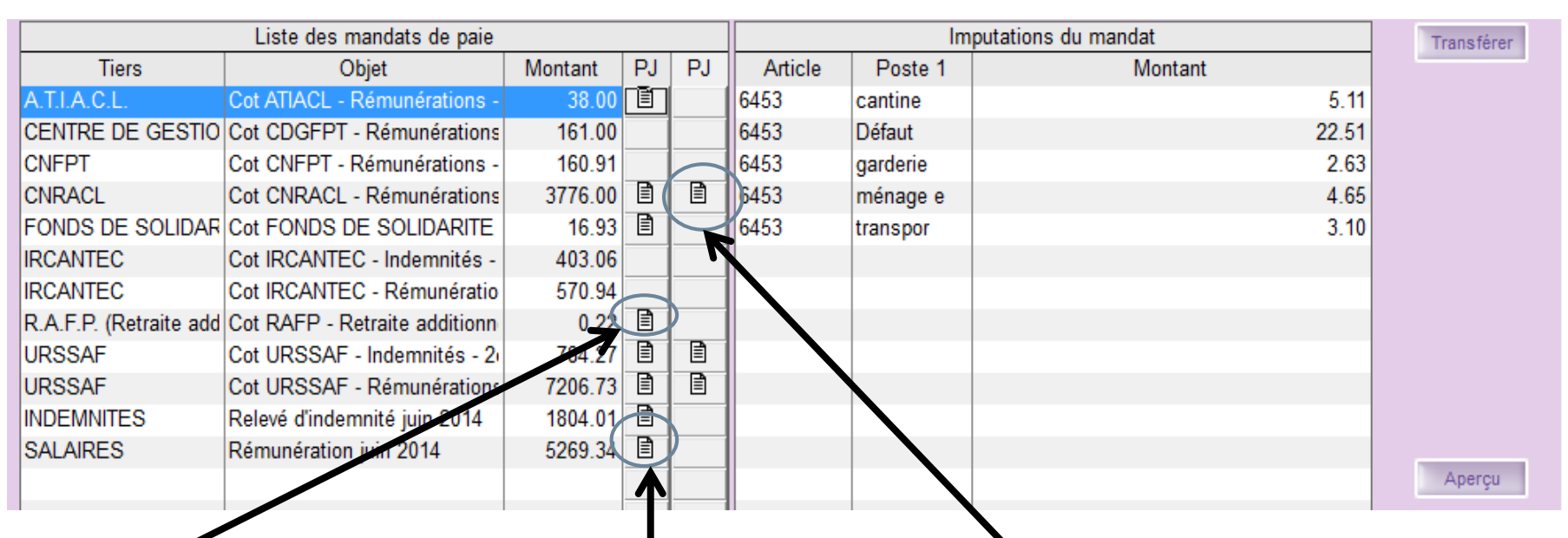

Présence, en pièce jointe de l'état de cotisation

Présence, en pièce jointe, du Fichier de démat. des bulletins

Présence, en pièce jointe, du

bordereau de déclaration

Agence Technique Départementale HAUTE-GARONNE

- 44
- 2 : Les pièces justificatives propres à chaque salarié doivent être intégrées dans *Préparation de la paye / Salarié* onglet *PJ* :

| Identité                                     | Statut        | Sit. excep     | Indiciaire      | Elus                | Enfants       | Paiement        | PJ             | Div / Mémo |  |
|----------------------------------------------|---------------|----------------|-----------------|---------------------|---------------|-----------------|----------------|------------|--|
| Salarié : ASTRIE/002 ASTRIE Patrick          |               |                |                 |                     |               |                 |                |            |  |
| - Pièces jo                                  | intes —       |                |                 |                     |               |                 |                |            |  |
| Les docum                                    | nents ajoutés | ici sont desti | nés à justifier | uniquement          | la paye du mo | ois en cours. I | Une fois les p | ayes mises |  |
|                                              | ue, ces uocu  | ments sont at  | cessibles pa    |                     | stonqueanst   | inque des sai   | anes.          |            |  |
|                                              | Nom           | du fichier ⋛↓  |                 | Type de             | document      | Cor             | nmentaire      | Nom c      |  |
|                                              | 43100203000   | )13-2016-08-D  | OC.pdf Docu     | iment               |               | 243100          | 20300013-201   | facture po |  |
| *                                            |               |                |                 |                     |               |                 |                |            |  |
|                                              |               |                |                 |                     |               |                 |                |            |  |
|                                              |               |                |                 |                     |               |                 |                |            |  |
|                                              |               |                |                 |                     |               |                 |                |            |  |
| •                                            |               |                |                 |                     |               | 1               |                | •          |  |
|                                              |               |                |                 |                     | Aiouter       | Pce Jointe      | Enlever Po     | ce Jointe  |  |
|                                              |               |                |                 |                     | -             |                 |                |            |  |
| Nom du fic                                   | hier ·        | 24310020300    | 013-2016-08-    | DOC pdf             |               |                 | Remp           | acer       |  |
|                                              |               |                |                 |                     |               |                 |                |            |  |
| Date d'ajou                                  | ut :          | 08/09/2016     |                 |                     |               |                 |                |            |  |
|                                              |               | D              |                 |                     |               |                 |                |            |  |
| Type de d                                    | ocument :     | Document       |                 |                     |               |                 |                |            |  |
| Commentaire : 24310020300013-2016-08-DOC.pdf |               |                |                 |                     |               |                 |                |            |  |
|                                              |               |                |                 |                     |               |                 |                |            |  |
|                                              |               |                | Partag          | Partager Pce Jointe |               |                 |                |            |  |

Une P.J. de type état des heures supplémentaire s concernant plusieurs agents pourra être partagée avec tous les agents concernés.

### **Questions diverses**

45

Agence Technique Départementale HAUTE-GARONNE

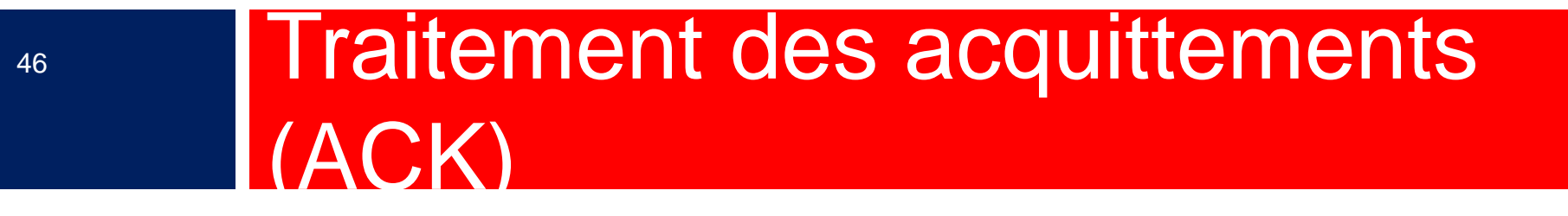

Agence Technique Départementale HAUTE-GARONNE

- Le flux retour d'acquittement (ou ACK) représente la preuve du dépôt <u>et</u> de l'acceptation du flux par le réseau du trésor.
- Il est donc indispensable d'en garder la trace.
- Pour cela, il faut aller sur le portail DGFIP :

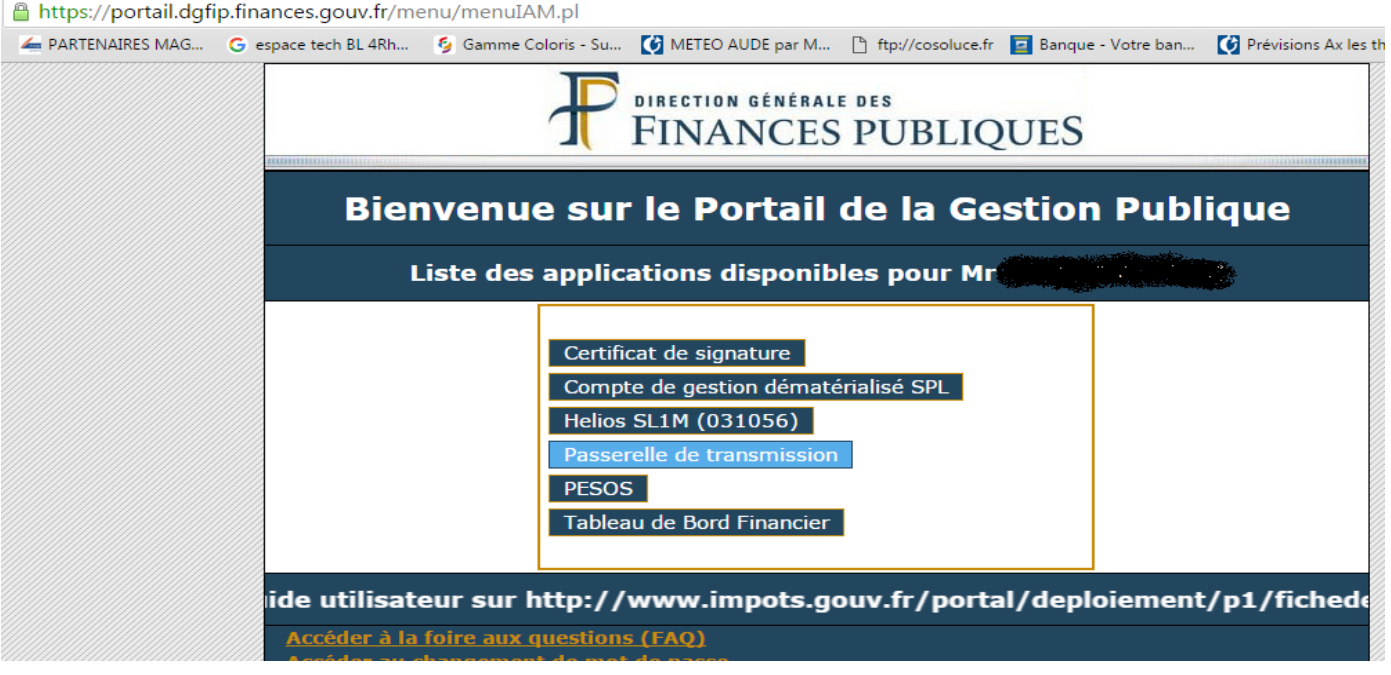

Agence Technique Départementale H A U T E - G A R O N N E

47

#### Récupération des ACK et intégration dans votre logiciel de comptabilité

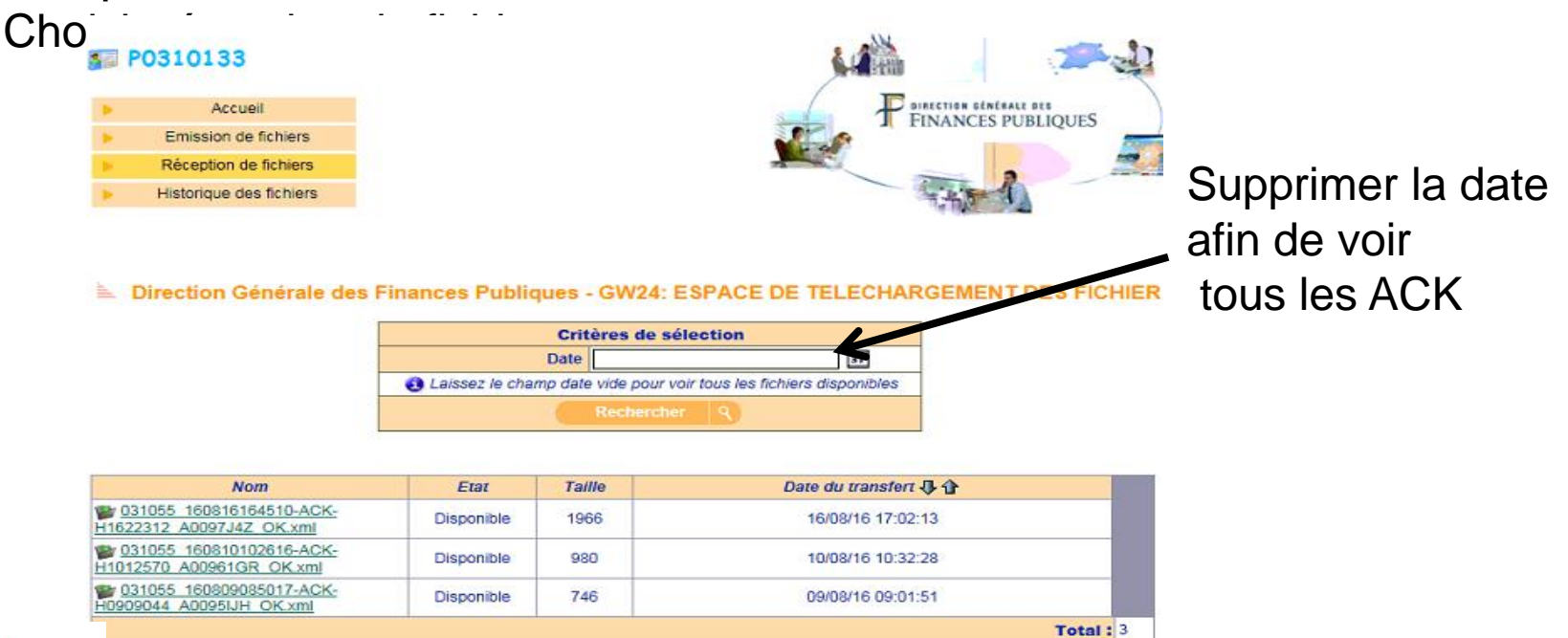

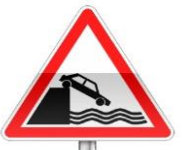

Les ACK ne restent à votre disposition sur le portail DGFIP qu'une quinzaine de jours. Au-delà, vous pourrez consulter l'historique mais plus les télécharger.

1. Récupération :

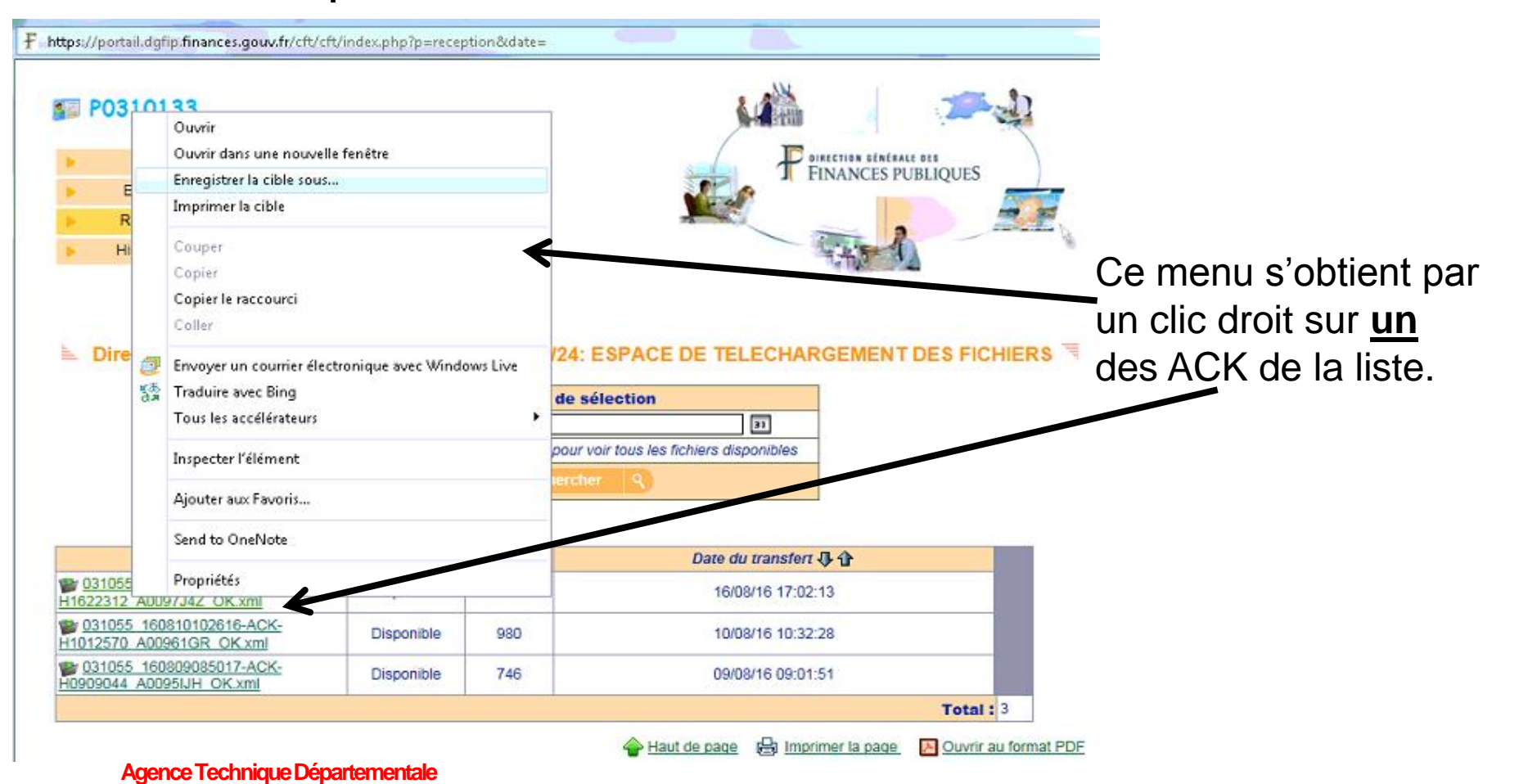

Choisir : *Enregistrer la cible sous…* et enregistrer l'ACK dans le répertoire que vous aviez désigné comme « point de chute »

50

| 🚱 🗢 🕌 « Disque la                                                                                                    | cal (C:) → HELIOS → acquittement → 49                                                                                                    |                                                                                                    |                                                       |
|----------------------------------------------------------------------------------------------------|----------------------------------------------------------------------------------------------------|----------------------------------------------------------------------------------------------------|-------------------------------------------------------|
| Organiser 🔻 Nouveau                                                                                                    | u dossier                                                                                                    | 8= 🕶 🔞                                                                                                    |                                                       |
| Cordinateur<br>Cordinateur<br>Cordi | Nom 031055_160809191321-ACK-H0908472_A0095IC4_OK.xml 031055_160809191321-ACK-H0908472_A0095IC4_OK.xml 031055_160809191321-ACK-H0908544_A0095IDI_OK.xml 031055_160718170210-ACK-61823033_A008XP61_OK.xm 031055_160718170431-ACK-61823131_A008XP61_OK.xm 031055_160718185836-ACK-61821383_A008XOC6_OK.xm 031055_160718185836-ACK-61812523_A008XFOX_OK.xm 031055_160718100636-ACK-61812523_A008XFOX_OK.xm 031055_160718100636-ACK-61812523_A008XFOX_OK.xm 031055_160816164510-ACK-H1622312_A0097J4Z_OK.xmI 031055_160816164510-ACK-H1622312_A0097J4Z_OK.xmI 03100000000000000000000000000000000000 | Modifié le<br>1 10/08/2016 10:31<br>10/08/2016 10:30<br>10/08/2016 10:30<br>21/07/2016 09:48<br>10 21/07/2016 09:48<br>18/07/2016 16:59<br>18/07/2016 16:59<br>18/07/2016 16:59 | II ne sert à rien de<br>renommer les fichiers<br>ACK. |
| Cacher les dossiers                                                                                                    |                                                                                                    | Enregistrer Annuler                                                                                                    |                                                       |
| Agence Tecl                                                                                                    | hnique Départementale                                                                                                    |                                                                                                    |                                                       |

2. A l'accueil de Corail un bout vo d'accéder directement au suivi de vos flux :

vous permet

Fichiers d'acquittement Intégration des fichiers d'acquittement Intégrer ACK L'intégration des ACK **PES Aller** PES Retour Recherche de flux sur l'exercice en cours 1 ce fera par le Flux généré entre le ..... et le 11 Type de flux O Autre (Budget) Tous O Dépense C Recette bouton : N° Bordereau Etat actuel du flux : Intégrer ACK Etape actuelle du flux : ✓ Pièces normales
✓ Pièces annulatives Rechercher Légende Etapes du flux sélectionné - Liste des flux Et ainsi voir le Etat Date Nom flux Visualiser Etapes Complément Date Ð 19/08/2016 PESALR 20160819100257 T41 19/08/2016 10h02 Génération du fi voyant passer au Bordereau/PJ Contenu Accès Etat Bordereau nº 41 Titre n° 518 à 519 Ľ vert, orange ou 16.08.20 Associée au(x) titre(s) n° 518 0 Etat Date Nom flux Visualiser rouge • 19/08/2016 PESALR 20160819085522 M68 7 • 17/08/2016 PESALR 20160817085113 M67 7 (voir la légende). Etat Bordereau/PJ Contenu Accès Bordereau nº 67 Mandats nº 1011 à 1012 Ľ Associée au(x) mandat(s) nº 1011 R

 Vous conserverez ainsi tous vos messages d'acquittement avec les flux aller auxquels ils correspondent,

et la recherche en sera facilitée.

Dans le cas d'utilisation d'un TdT, toute cette procédure de récupération et d'intégration des fichiers d'acquittement est réalisée automatiquement par le TdT.

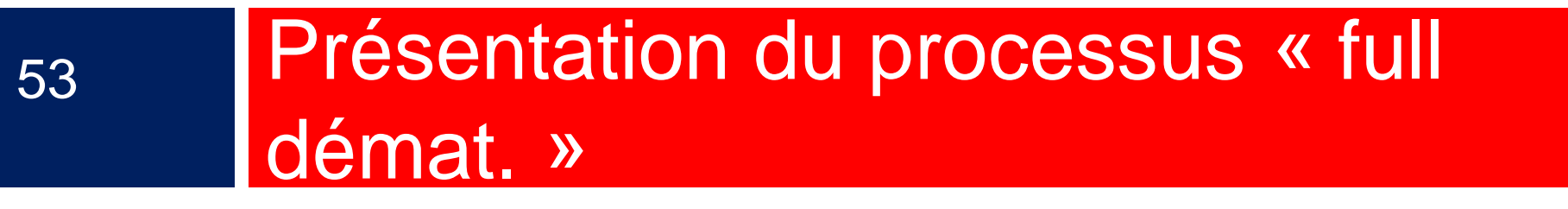

- □ Le terme de « full démat » recouvre les procédures :
  - de génération des flux de mandats, de titres, de budgets et d'actes avec leurs pièces jointes ;
  - de signature électronique.
- Ainsi, aucun document papier n'est émis en direction du Trésor ou de la Préfecture : la dématérialisation est totale.
- En outre, les transferts de fichiers peuvent être réalisés par un Tiers de Télétransmission (TdT), qui gérera les échanges aller et retour (ACK et PES retour) entre la collectivité, le Trésor, la Préfecture, le Ministère de la défense etc …

L'utilisation d'un TdT n'est pas liée à la signature électronique. Agence Technique Départementale HAUTE-GARONNE

La signature électronique

Elle peut être de deux types :

- 1. la signature DGFIP délivrée par votre trésorier,
- la signature acquise auprès d'un fournisseur privé.

|              | Signature DGFIP                                                                                                    | Sgnature privé                                                                                                    |
|--------------|----------------------------------------------------------------------------------------------------|----------------------------------------------------------------------------------------------------|
| avantage     | • gratuite                                                                                                    | <ul> <li>RGS**</li> <li>Permet de signer tout document<br/>dématérialise : préfecture, trésor,<br/>SILAE</li> <li>nomadisme aisé</li> <li>Suivi de l'état d'avancement</li> <li>e.parapheur</li> <li>alerte de flux à signer par mail</li> <li>facile d'utilisation</li> </ul> |
| inconvenants | <ul> <li>RGS*</li> <li>signature en aveugle</li> <li>signature flux par flux</li> <li>ne permet de signer que<br/>des flux DGFIP</li> <li>lourde à l'utilisation</li> <li>nomadisme lourd</li> </ul> | • Payante                                                                                                    |

 Après avoir fait votre choix, nous vous conseillons de convenir d'un rendez-vous avec l'ATD31,

afin de réaliser :

- la mise en place de vos certificats de signature,
- · l'envoi, ensemble, de votre premier flux signé.

Les documents pédagogiques de la formation sont téléchargeables sur le site internet <u>www.atd31.fr</u> à la rubrique formation avec votre identifiant et mot de passe.

Agence Technique Départementale de la Haute-Garonne – 10 place Alfonse Jourdain 31000 TOULOUSE – Tél : 05. 34.45.56.56 – Fax : 05.34.45.56.55 - Site internet : <u>www.atd31.fr</u> – Courriel : accueil@atd31.fr

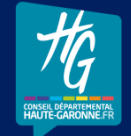

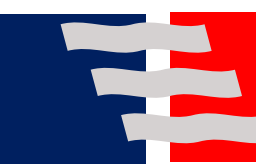

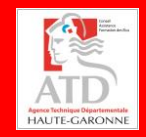